#### 표 B-2 SQL Plus의 주요 명령

| 명령어               |                | 설명                                                                                                    | 실행 예                                                                                                    |  |
|-------------------|----------------|----------------------------------------------------------------------------------------------------|----------------------------------------------------------------------------------------------------|--|
| ed                |                | 편집(line 편집기로 버퍼의 내용 수정)                                                                                                    | ed                                                                                                    |  |
| save              |                | 버퍼에 저장된 쿼리 저장                                                                                                    | save mdsave.sql                                                                                           |  |
| get               |                | 파일로부터 쿼리 불러오기                                                                                                    | get mdsave.sql                                                                                            |  |
| start or @        |                | 쿼리를 불러온 후 실행                                                                                                    | start or @mdsave.sql                                                                                      |  |
| host              |                | os 명령 프롬프트로 잠시 나감                                                                                                    | host                                                                                                    |  |
| commit            |                | DML 명령 커밋                                                                                                    | commit                                                                                                    |  |
| help 명령           |                | 각 명령의 사용법                                                                                                    | help set                                                                                                  |  |
| conn id/passwor   | d              | 시용자 변경                                                                                                    | conn scott/tiger                                                                                          |  |
| exit              |                | 종료                                                                                                    | exit                                                                                                    |  |
|                   | 파일명            | 화면에 출력되는 결과 저장                                                                                                    | spool mdsave2.txt                                                                                         |  |
| 5000              | off            | 저장종료                                                                                                    | spool off                                                                                                 |  |
|                   | all            | SQL Plus 모든 설정 값을 보여줌                                                                                                    | show all                                                                                                  |  |
| show              | user           | 현재 접속된 사용자 표시                                                                                                    | show user                                                                                                 |  |
|                   | 옵션             | 지정된 옵션의 현재 값을 보여줌                                                                                                    | show feedback                                                                                             |  |
|                   | autocommit     | DML문 수행 후 자동 commit                                                                                                    | set autocommit                                                                                            |  |
| set               | feedback       | 여섯 줄 이상일 때 결과가 몇 개인지 알려 줌                                                                                                    | set feedback 5                                                                                            |  |
|                   | heading on/off | 결과 컬럼 이름 보여줌/숨김                                                                                                    | set heading on/off                                                                                        |  |
|                   | linesize n     | 한 줄에 보여줄 수 있는 글자 수를 n개로 함                                                                                                    | set linesize 200                                                                                          |  |
|                   | pause on/off   | 결과를 화면 단위로 멈추는지 유무, 기본 off                                                                                                    | set pause on/off                                                                                          |  |
|                   | time on/off    | SQL 프롬프트에 시간 출력 유무 기본 off                                                                                                    | set time on/off                                                                                           |  |
|                   | timing on/off  | 실행 시간 출력                                                                                                    | set timing on/off                                                                                         |  |
| col 컬럼명 format 설정 |                | 결과의 컬럼 값이 화면에 보여줄 크기 지정<br>format 9999 → 숫자 네 자리<br>format a10 → 문자 열 자리<br>format \$9,999 → \$후 자리마다 보여줌<br>format 099 → 0을 붙인 후 숫자 두 자리<br>clear 설정 초기화 | col empno format 9999<br>col dname format a10<br>col sal format \$9,999<br>col deptno format 099<br>clear |  |

| &변수명                 | 사용자 값 입력 받음                                                                                                   | select * from dept<br>where deptno=&dno |
|----------------------|----------------------------------------------------------------------------------------------------|-----------------------------------------|
| accept 변수명 prompt 문구 | 변수 값을 입력받음<br>스크립트를 생성하여 미리 변수 값을 입력 받고<br>자동으로 실행시킬 경우 사용<br>이후 쿼리에 &변수명이 나올 경우 입력창이 나<br>오지 않고 입력받은 값으로 치환됨 | accept dno prompt '부서<br>코드를 입력하세요.'    |

## B.3 madang 사용자 계정과 샘플 데이터 설치

이 책의 모든 실습은 가상의 마당서점을 대상으로 진행된다. 실습을 위해 madang 사용자 를 생성하고 마당서점 샘플 데이터를 설치한 후 사용자 계정(madang)으로 접속하여 조회해 보자.

- SQL Developer에 system 계정 (MD\_system)으로 접속한다. 샘플 스크립트 파일을 불 러오기 위해 [파일]-[열기]를 선택한 후 demo\_madang.sql을 선택하고 〈열기〉를 클릭 한다.
  - 예제소스는 http://hanbit.co.kr/exam/4118에서 다운로드하여 사용하거나 도구모음의 '새쿼리'를 클릭한 후 쿼리편집기에 이래 의 소스를 입력해 사용한다.

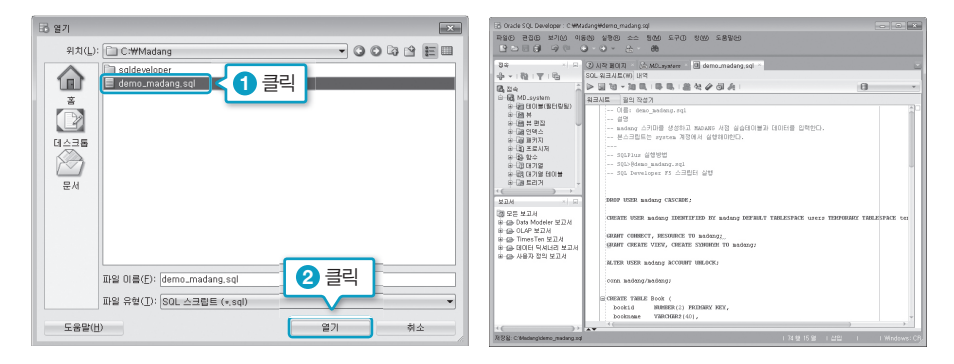

스크립트 파일의 내용은 다음과 같다.

#### 파일명 : demo\_madang.sql

DROP USER madang CASCADE;

CREATE USER madang IDENTIFIED BY madang DEFAULT TABLESPACE users TEMPORARY TABLESPACE temp PROFILE DEFAULT;

GRANT CONNECT, RESOURCE TO madang; GRANT CREATE VIEW, CREATE SYNONYM TO madang;

ALTER USER madang ACCOUNT UNLOCK; /\* 여기서부터는 마당 계정으로 접속 \*/ conn madang/madang;

CREATE TABLE Book ( NUMBER(2) PRIMARY KEY, bookid bookname VARCHAR2(40), publisher VARCHAR2(40), price NUMBER(8) );

```
CREATE TABLE Customer (
           NUMBER(2) PRIMARY KEY,
 custid
 name
           VARCHAR2(40),
 address VARCHAR2(50),
 phone
           VARCHAR2(20)
);
```

CREATE TABLE Orders ( orderid NUMBER(2) PRIMARY KEY, custid NUMBER(2) REFERENCES Customer(custid), bookid NUMBER(2) REFERENCES Book(bookid). saleprice NUMBER(8) orderdate DATE ); /\* Book, Customer, Orders 데이터 생성 \*/ INSERT INTO Book VALUES(1, '축구의 역사', '굿스포츠', 7000); INSERT INTO Book VALUES(2, '축구아는 여자', '나무수', 13000); INSERT INTO Book VALUES(3, '축구의 이해', '대한미디어', 22000); INSERT INTO Book VALUES(4, '골프 바이블', '대한미디어', 35000); INSERT INTO Book VALUES(5, '피겨 교본', '굿스포츠', 8000); INSERT INTO Book VALUES(6, '역도 단계별기술', '굿스포츠', 6000); INSERT INTO Book VALUES(7, '야구의 추억', '이상미디어', 20000); INSERT INTO Book VALUES(8, '야구를 부탁해', '이상미디어', 13000); INSERT INTO Book VALUES(9, '올림픽 이야기', '삼성당', 7500); INSERT INTO Book VALUES(10, 'Olympic Champions', 'Pearson', 13000); INSERT INTO Customer VALUES (1, '박지성', '영국 맨체스타', '000-5000-0001');

INSERT INTO Customer VALUES (2, '김연아', '대한민국 서울', '000-6000-0001'); INSERT INTO Customer VALUES (3, '장미란', '대한민국 강원도', '000-7000-0001'); INSERT INTO Customer VALUES (4, '추신수', '미국 클리블랜드', '000-8000-0001'); INSERT INTO Customer VALUES (5, '박세리', '대한민국 대전', NULL);

INSERT INTO Orders VALUES (1, 1, 1, 6000, TO\_DATE('2014-07-01','yyyy-mm-dd')); INSERT INTO Orders VALUES (2, 1, 3, 21000, TO DATE('2014-07-03','yyyy-mm-dd')); INSERT INTO Orders VALUES (3, 2, 5, 8000, TO DATE('2014-07-03','yyyy-mm-dd')); INSERT INTO Orders VALUES (4, 3, 6, 6000, TO DATE('2014-07-04','yyyy-mm-dd')); INSERT INTO Orders VALUES (5, 4, 7, 20000, TO DATE('2014-07-05','yyyy-mm-dd')); INSERT INTO Orders VALUES (6, 1, 2, 12000, TO DATE('2014-07-07','yyyy-mm-dd')); INSERT INTO Orders VALUES (7, 4, 8, 13000, TO DATE( '2014-07-07', 'yyyy-mm-dd')); INSERT INTO Orders VALUES (8, 3, 10, 12000, TO DATE('2014-07-08','yyyy-mm-dd')); INSERT INTO Orders VALUES (9, 2, 10, 7000, TO DATE('2014-07-09','yyyy-mm-dd')); INSERT INTO Orders VALUES (10, 3, 8, 13000, TO DATE('2014-07-10','yyyy-mm-dd'));

CREATE TABLE Imported Book ( bookid NUMBER. bookname VARCHAR(40), publisher VARCHAR(40), price NUMBER(8) );

INSERT INTO Imported Book VALUES(21, 'Zen Golf', 'Pearson', 12000); INSERT INTO Imported\_Book VALUES(22, 'Soccer Skills', 'Human Kinetics', 15000);

COMMIT:

🗟 전속 선택

2 스크립트 실행() 을 클릭하여 샘플 스크립트 파일을 실행한다.

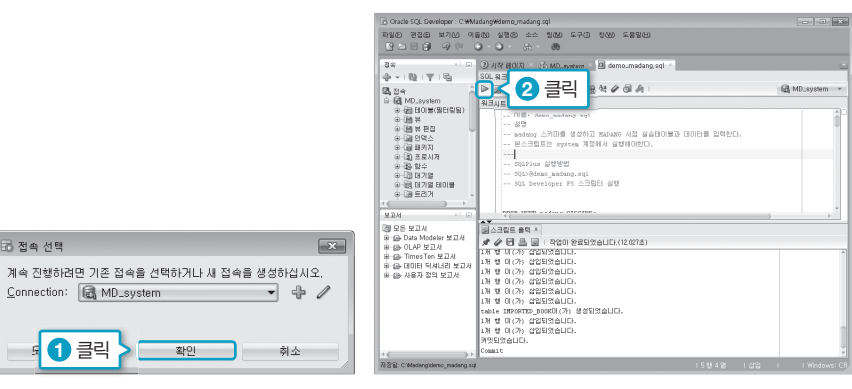

③ madang 사용자를 새 접속자로 추가해보자. 접속창의 [접속]에서 마우스 오른쪽 버튼을 눌러 [새 접속]을 선택한다. [새로 만들기] 창이 나타나면 [표 B-3]과 같이 입력한 후 〈테 스트〉를 클릭해 문제가 없으면 〈저장〉후 〈취소〉를 클릭하여 창을 닫는다.

#### 표 B-3 madang 사용자 접속 환경 설정

| 접속 이름   | MD_madang |                                                                                           |
|---------|-----------|-------------------------------------------------------------------------------------------|
| 사용자 이름  | madang    | [김 새로 만들기/대이태비스 청속 전력 교육                                                                  |
| 비밀번호    | madang    | MD_system system@//m. 사용자 이용(U) madang<br>비용방법(U)                                         |
| 비밀번호 저장 | 체크        | Oracle         Access           점수 유왕(맛) 기본         좋다. 기본같                               |
| 호스트 이름  | localhost | 文스目 (日本位)         [loc alhost           夏年(1)         [52]           ① SID(0)         ord |
| 포트      | 1521      | · 시비스 이 분(5)<br>○ S 안중 ○ Karberos 안중 ○ 프루시 접속                                             |
| SID     | orcl      | 성태:성공<br>도움말(법) 저경(S) 지우기(C) 테스트(T) 접속(D) 취소                                              |

접속창에서 MD\_madang을 더블클릭하여 접속한 후 다음 질의를 입력하고 실행해본다.
 그림과 같이 결과가 나오면 마당서점 샘플 데이터 설치가 완료된 것이다.

SELECT \* FROM Book;

| 1) Otable SQL Develop                                                                                                    | odone                                                              |                                                                                                    |                                                                                                   |                                                                                    |               |                |   |
|----------------------------------------------------------------------------------------------------|--------------------------------------------------------------------|----------------------------------------------------------------------------------------------------|---------------------------------------------------------------------------------------------------|------------------------------------------------------------------------------------|---------------|----------------|---|
| 파일은 편집은 보 夕                                                                                                    | 큭리                                                                 | 소스 팀(M) 도구(D) 청                                                                                                    | :00 도움말(H                                                                                         | )                                                                                  |               |                |   |
| 8688 - 💆                                                                                                    |                                                                    | a. 60                                                                                                    |                                                                                                   |                                                                                    |               |                |   |
| 진송 지 다                                                                                                    | (2) ALCH THE                                                       | TI - Co MO system - T                                                                                                    | demo madan                                                                                        | n sal 💠 🕀 A                                                                        | 0 medena ×    |                |   |
| da - 100 177 165                                                                                                    | S 9 %a                                                             | - 3m F3   F3, F3, I = 59, A                                                                                                    | a /# 🗟 🦾                                                                                          | 0.04                                                                               | - Contracting | A MD madane    |   |
| fil ma                                                                                                    |                                                                    |                                                                                                    | de Ores                                                                                           | _                                                                                  |               | and unpringend | , |
| <ul> <li>- 값 MD_madang</li> <li>- 값 El이불(필터링팀)</li> <li>- 값 분</li> <li>- 값 분</li> <li>- 값 분</li> <li>- 값 분</li> <li>- 값 위료</li> </ul>              | SEL                                                                | SCT * FROM Book;                                                                                                    | 1 입력                                                                                              |                                                                                    |               |                |   |
| ● @ 패키지<br>● @ 프로시지<br>● @ 함수                                                                                                    |                                                                    |                                                                                                    |                                                                                                   |                                                                                    |               |                |   |
| (1) (1) (1) (1) (1) (1) (1) (1) (1) (1)                                                                                                    |                                                                    |                                                                                                    |                                                                                                   |                                                                                    |               |                |   |
| TO 1 100 100 100 100 100 100 100 100 100                                                                                                    |                                                                    |                                                                                                    |                                                                                                   |                                                                                    |               |                |   |
|                                                                                                    |                                                                    |                                                                                                    |                                                                                                   |                                                                                    |               |                |   |
|                                                                                                    |                                                                    |                                                                                                    |                                                                                                   |                                                                                    |               |                |   |
|                                                                                                    | ▲<br>▶ 절의 결고                                                       | + x                                                                                                    |                                                                                                   |                                                                                    |               |                |   |
| 보고서 · · · · · · · · · · · · · · · · · · ·                                                                                                    | ▲<br>▶ 전의 전고<br># 프 @                                              | ▶×<br>■ SQL   인솔된 모든 행:                                                                                                    | 10(0,293杰)                                                                                        |                                                                                    |               |                |   |
| 보고서 × · · · · · · · · · · · · · · · · · ·                                                                                                    | ▲ 관의 경고<br># 프 행<br>0 8                                            | ト×<br>國 SOL I 인출된 모든 행:<br>OOKID () BOOKNAME                                                                                                    | 10(0,293杰)<br>① PUBLISHER                                                                         | 0 PRICE                                                                            |               |                |   |
| 보고서 · · · · · · · · · · · · · · · · · · ·                                                                                                    | ▲ 관의 경고<br># 프 @<br>0 B<br>1                                       | ▶ ×<br>■ SOL   인출된 모든 행:<br>OOKID () BOOKNAME<br>1 축구의 역사                                                                                                    | 0(0.293초)<br>() PUBLISHER<br>굿스포츠                                                                 | PRICE                                                                              |               |                |   |
| 보고서 ×                                                                                                    | · 정의 경고<br>· 문 · 명<br>· 문<br>· · · · · · · · · · · · · · · · · · · | ▶ ×<br>■ SOL   인슐된 모든 행:<br>00KID () BOOKNAME<br>1 축구의 역사<br>2 축구가는 여자                                                                                                    | 0(0,293초)<br>() PUBLISHER<br>굿스포츠<br>나무수                                                          | PRICE<br>7000<br>13000                                                             |               |                |   |
| 보고세 · · · · · · · · · · · · · · · · · · ·                                                                                                    | · 종의 경기<br>· 종 · 종<br>· · · · · · · · · · · · · · · · · · ·        | ▶×<br>B<br>SOL I 인송된 모든 향:<br>OOKID () BOOKNAME<br>1 승구의 역사<br>2 승구아는 여자<br>3 승구의 미해                                                                                                    | 10(0,293초)<br>() PUBLISHER<br>굿스포츠<br>나무수<br>대한미디어                                                | PRICE<br>7000<br>13000<br>22000                                                    |               |                |   |
| 보고서 × @<br>3 모든 보고서<br>후 ② Data Modeler 보고서<br>후 ③ OLAP 보고서<br>후 ④ CIONE 탁 보고서<br>후 ④ CIONE 탁 셔니킨 보고서<br>후 ④ AIBA자 정의 보고서                          | ▲ 399 297                                                          | ★ ×           ★ SOL   인송된 모든 행:           00KD   0         BOOKNAME           1 축구의 역사           2 축구마는 대자           3 축구의 미해           4 골프 바이블                                                                                                    | 0(0,293초)<br>() PUBLISHER<br>굿스포츠<br>나무수<br>대한미디어<br>대한미디어                                        | PRICE<br>7000<br>13000<br>22000<br>35000                                           |               |                |   |
| 보고서 · · · · · · · · · · · · · · · · · · ·                                                                                                    | ▶ 월의 월교<br># ▲ @<br>1<br>2<br>3<br>4<br>5                          | K      K      K | 0(0.293초)                                                                                         | PRICE<br>7000<br>13000<br>22000<br>35000<br>8000                                   |               |                |   |
| 보고서 · · · · · · · · · · · · · · · · · · ·                                                                                                    | ▶ 월의 월교<br>♥ ▲ @<br>1<br>2<br>3<br>4<br>5<br>6                     | ▲ ×                                                                                                    | 0(0.299초)<br>♥ PUBLISHER<br>국스포츠<br>나무수<br>대한미디어<br>대한미디어<br>국스포츠<br>국스포츠                         | PRICE<br>7000<br>13000<br>22000<br>35000<br>8000<br>6000                           |               |                |   |
| 보고세 ()<br>전 모든 보고세<br>우 ④ Data Modeler 보고세<br>우 ④ OLAP 보고세<br>후 ④ CUAP 보고세<br>후 ④ CUAP 보고세<br>후 ④ CUAP 보고세<br>후 ④ CUAP 보고세<br>후 ④ KIER 자 정의 보고세    | ▲ 월의 월교<br>▲ 월 월 교<br>▲ 월<br>1<br>2<br>3<br>4<br>5<br>6<br>7       |                                                                                                    | 000,293초)<br>♥ PUBLISHER<br>プム포츠<br>나무수<br>대한미디어<br>대한미디어<br>プ스포츠<br>プ스포츠<br>기소포츠<br>기소포츠<br>기소포츠 | PRICE<br>7000<br>13000<br>22000<br>35000<br>8000<br>6000<br>20000                  |               |                |   |
| 보고서 / □<br>및 모든 보고서<br>한 글 Data Modeler 보고서<br>할 글 Data Modeler 보고서<br>할 글 Times Ten 보고서<br>한 글 GOIEI 믹워너리 보고서<br>한 글 MIRIT 전의 보고서                 | ▲ 월의 월교<br>▲ 월                                                     | ★ ×<br>▲ SOLI 인송된 모든 향:<br>▲ 국의 역사<br>2 축구의 역사<br>2 축구의 미하<br>4 분포 바이름<br>5 배가 교문<br>6 역도 단계체기술<br>2 여구의 추억<br>6 미구을 부탁해                                                                                                    | 0(0,293초)<br>() PUBLISHER<br>ズム포츠<br>나무수<br>대한미디어<br>대한미디어<br>ズム포츠<br>ブム포츠<br>이상미디어<br>이상미디어      | PRICE<br>7000<br>13000<br>22000<br>35000<br>8000<br>6000<br>20000<br>13000         |               |                |   |
| 보고세 / (<br>고통 코고 세<br>은 이라의 Modeler 보고 제<br>은 이라우 보고 제<br>은 (Citel 목 대신은 보고 제<br>은 (Citel 목 대신은 보고 제<br>은 (Citel 목 대신은 보고 제<br>은 (Citel 목 대신은 보고 제 | ▲ 32 3 2 2 2 2 2 2 2 2 2 2 2 2 2 2 2 2 2                           | *                                                                                                    | 0(0,293초)                                                                                         | PRICE<br>7000<br>13000<br>22000<br>35000<br>8000<br>6000<br>20000<br>13000<br>7500 |               |                |   |

### 여기서 잠깐 SQL Plus로 샘플 데이터 생성하고 사용자 계정 만들기

SQL Plus로 madang 사용자 계정을 추가하고 샘플 데이터를 설치하는 방법은 다음과 같다. 이때도 역시 system 계정으로 접속한 후 진행한다.

# ① 윈도우의 [시작]-검색창에 'cmd'를 입력하여 명령창을 연다. ② 다음 명령어를 입력하여 'demo\_madang.sql' 파일이 위치한 폴더로 이동한다.

C:>cd c:\madang

③ systeml 계정으로 접속한 후 다시 madang 계정으로 접속하고 샘플 데이터를 조회한다.

C:\madang>sqlplus system/Manager1
SQL> @demo\_madang.sql
SQL> conn madang/madang
SQL> SELECT \* FROM Book;

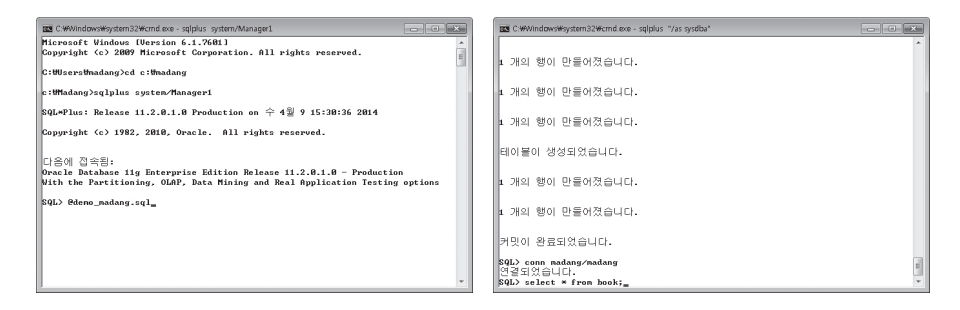

SQL Developer와 같은 프로그램으로 madang user가 로그인되어 있을 때 스크립터가 정상적으로 수행되지 않으므로(작업 중인 madang user를 삭제하고 재생성할 수 없다) 기존의 접속은 모두 끊은 후 진행해야 한다.

## B.4 scott 사용자 계정과 샘플 데이터 설치

scott 계정은 오라클에서 실습을 위하여 제공하는 기본 사용자 계정 및 샘플 데이터베이스다. 실제 오라클 관련 서적 및 명령 예에서 가장 많이 사용되는 계정이다. Oracle 11g R2를 설치 하면 기본적으로 scott 계정과 샘플 데이터가 설치되어 있다. 그러나 잠겨(lock) 있으므로 다 음 명령으로 해제(unlonk)한 후 사용해야 한다.